# 企業におけるがん検診受診促進事業 申請マニュアル

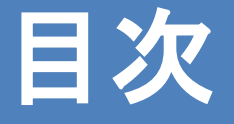

- 1 全体の流れ・・・P1
- 2 交付申請 · · · P2
- 3 交付決定通知書の送付・・・P13
- 4 実績報告用URLの送付・・・ P14
- 5 実績報告···P15
- 6 変更交付申請·実績報告···P22
- 7 中止申請•••P29

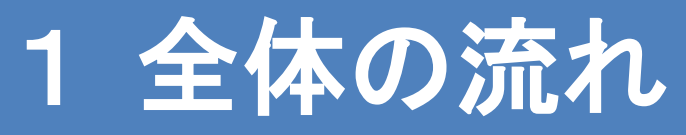

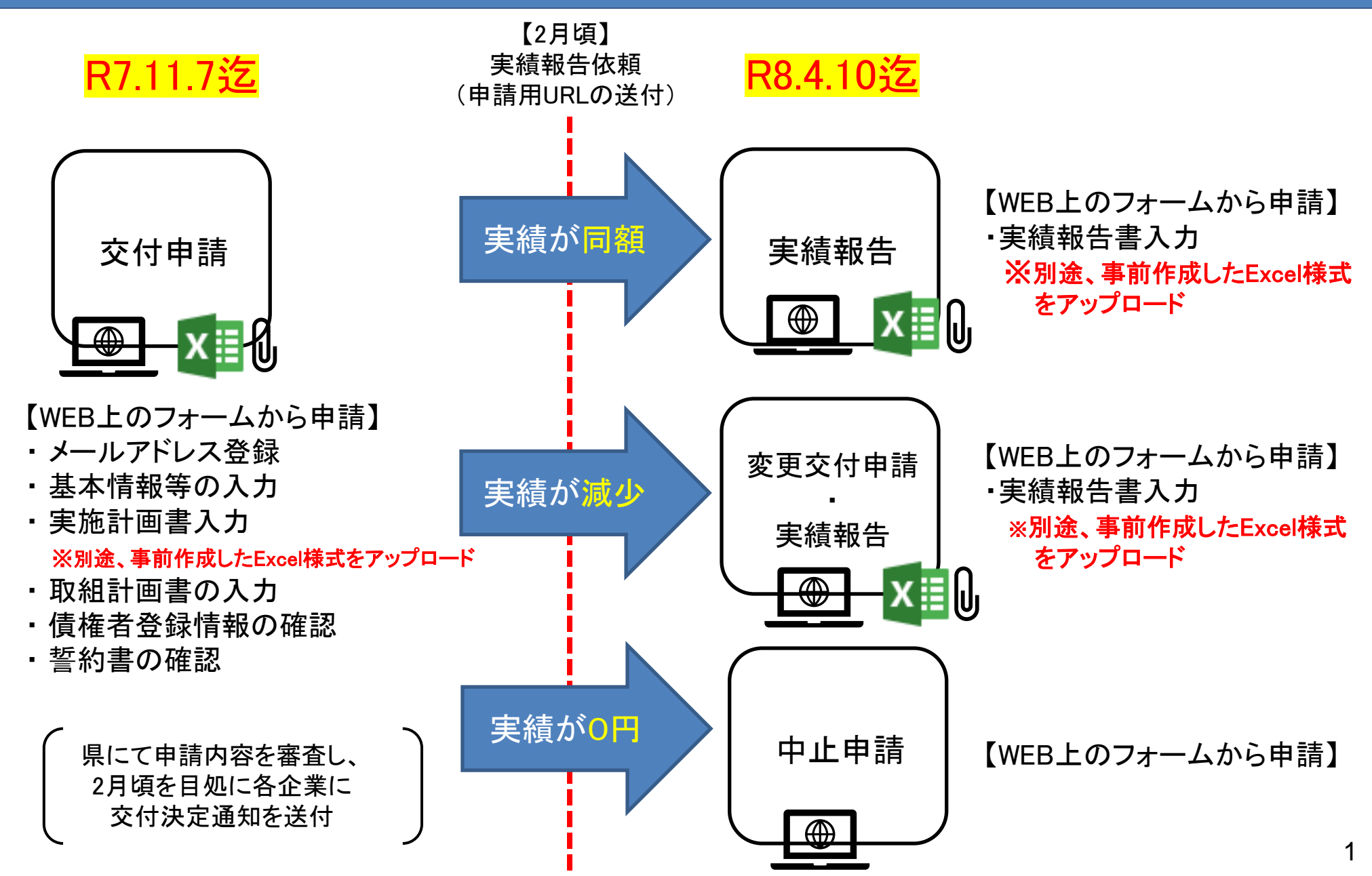

# 2 交付申請(メールアドレス登録)

 ①HP下部の申請フォーム(メールアドレス登録)のリンクをクリック
 ②登録画面で申請者アドレスを入力し、「利用規約に同意する」 にチェックを入れ 「確認」ボタンをクリック。次に確認画面が表示されるので、「回答」をクリック

(1)HP

#### 要綱・要領について

👜 企業におけるがん検診受診促進事業実施要綱 (PDF:105KB)

📾 企業におけるがん検診受診促進事業実施要領(PDF:99KB)

令和〇年度補助金申請について

○下記のWEB申請フォームから申請してください。

企業におけるがん検診受信促進事業申請フォーム(メールアドレス登録)

【動作環境】 Microsoft Edge Google Chrome Mozilla Firefox Safari

※ Internet Explorerは非対応

②アドレス登録画面

企業におけるがん検診受信促進事業 申請フォーム(メールアドレス登録)

こちらは、兵庫県が実施する企業におけるがん検診受信促進事業の申込受付フォームです。 はじめに、メールアドレスを入力してください。 入力されたメールアドレス宛に、申請項目入力ページへのリンクをお送りします。

入力いただいたメールアドレス宛に、申込項目入力ページへのリンクをお送りします。<u>アクセスが集中している場合、返信に時間がかかること</u> が<u>あります。</u>2~3時間を目処に返信しますので、しばらくお待ちください。

同一申請者が複数の企業・事業所について申請される場合は、都度メールアドレスの登録が必要です。

メールアドレス\*

Takahiro\_Imamura@pref.hyogo.lg.jp

メールアドレス(確認用)\*

Takahiro\_Imamura@pref.hyogo.lg.jp 確認のため、もう一度アドレスを入力ください。

利用規約を必ずお読みいただき、ご同意の上、次の画面にお進みください。

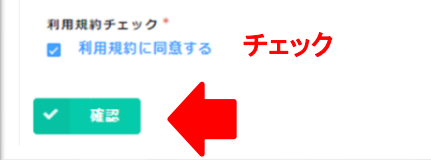

# 2 交付申請(WEBフォームへアクセス)

## 受付完了メールが届くので、本文に記載の交付申請フォームへのリンク をクリックしWEB申請フォームにアクセスしてください。

### ①受付完了メール

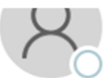

兵庫県疾病対策課 <noreply@kintoneapp.com>

○ 【疾病対策課】企業がん検診受診促進事業補助金事業(メールアドレス登録用)への回答ありがとうございます

宛先 ♥今村 貴裕

① 画像をダウンロードするには、ここをクリックします。プライバシー保護を促進するため、メッセージ内の画像は自動的にはダウンロードされません。

このメッセージは、システムより自動送信されています。

返信は受付けておりません。

Takahiro\_Imamura(a)pref.hyogo.lg.jp 様

メールアドレスの登録を受け付けました。

こちらのリン<mark>り「企業がん検診受診促進事業補助金事業」交付申請フォームに</mark>アクセスいただき、本登録をお願いします。

※上記リンクにアクセスできない場合は、下記 URLを全てコビーの上アクセスいただくようお願いします。

HENKANS:hyogoken.viewer.kintoneapp.com/public/58f7bb5c45b3c4bf9d0fcaab345bcc7dd40d0782a42c4006bd6768f41e8d4b6

なお、入力に関するご不明点等は、疾病対策課の今村(TEL 078-341-7711〔内線:3177〕)までご連絡いただきますよう、よろし

交付申請用WEBフォーム

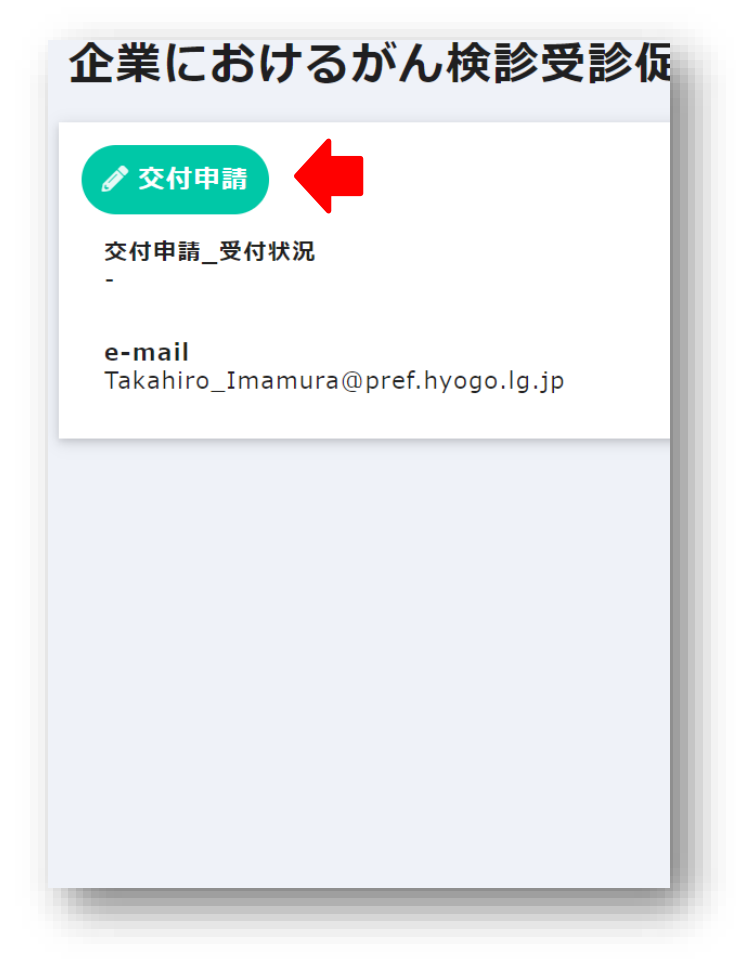

# 2 交付申請(基本情報等の入力)

## 「基本情報入力」画面から各項目を入力し、「次へ」をクリック

| 基本情報入力                                |                                                           |
|---------------------------------------|-----------------------------------------------------------|
| 交付申請將文書目付"<br>1 2023-08-01            |                                                           |
| 事業所名                                  |                                                           |
| チャレンジ企業費号       〇〇       分からない場合は入力不要 | <ul> <li>・<u>事業所(企業)情報</u></li> <li>名称・代表者・住所等</li> </ul> |
| 都使番号(必须回答)*<br>111-1111               | ・ <u>申請担当者情報</u><br>所属・氏名・電話番号・アドレス等<br>・振込先情報            |
| ○○ (変唐)                               | 金融機関·預金種別·口座番号等                                           |
| 預金標別(必須回答) * 1 普通・総合 ∨                |                                                           |
| 口座香号(必須回答)*<br>012345<br>012345       |                                                           |
| ロ座名義人【必須回答】*                          |                                                           |
| → 次へ II 一時保存                          |                                                           |

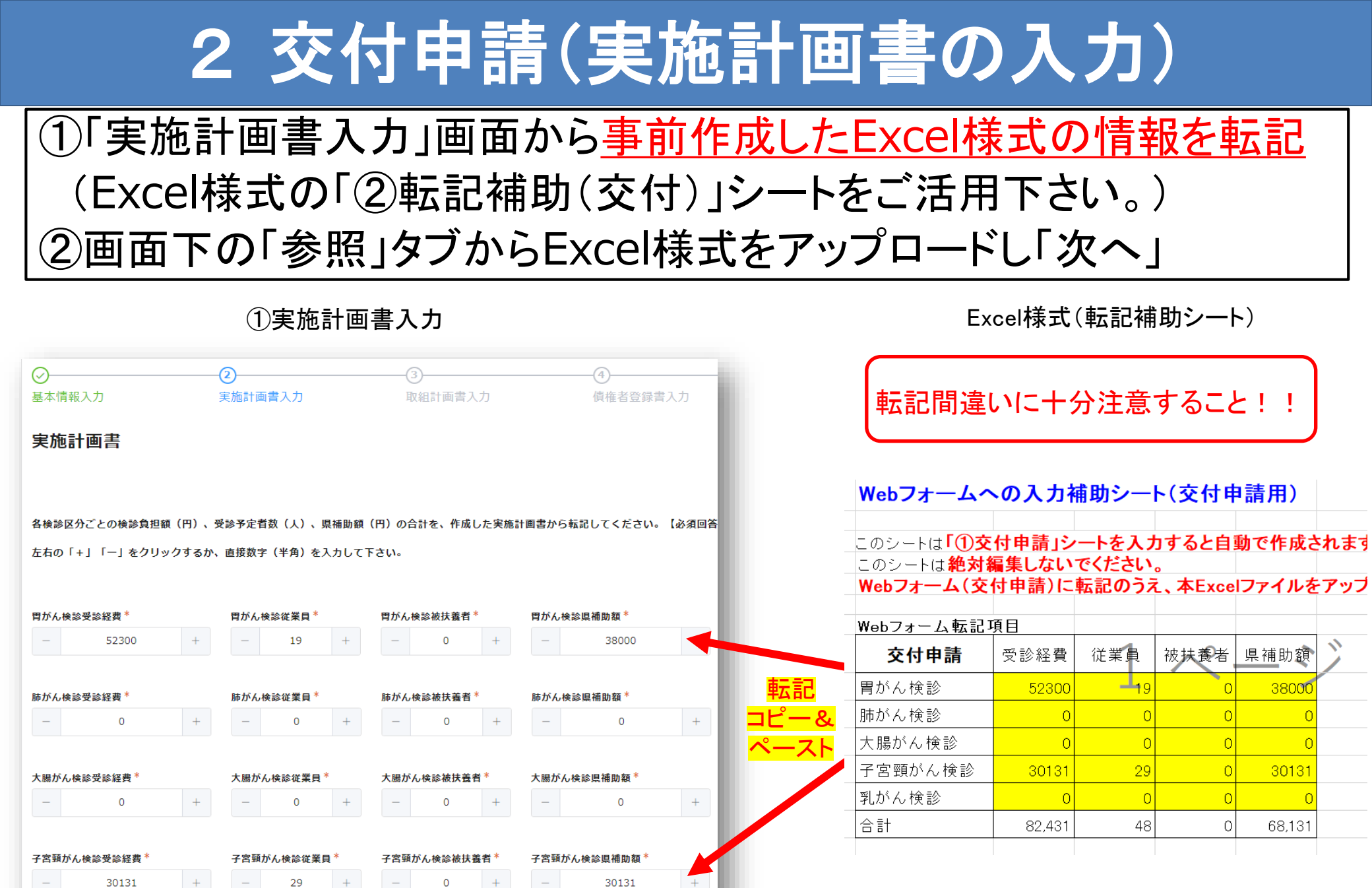

※WEBフォーム下部の受診勧奨経費欄 の入力は任意です

# 2 交付申請(取組計画書入力)

## アーケの各項目の取組予定について「〇」か「一」を選択し、「次へ」

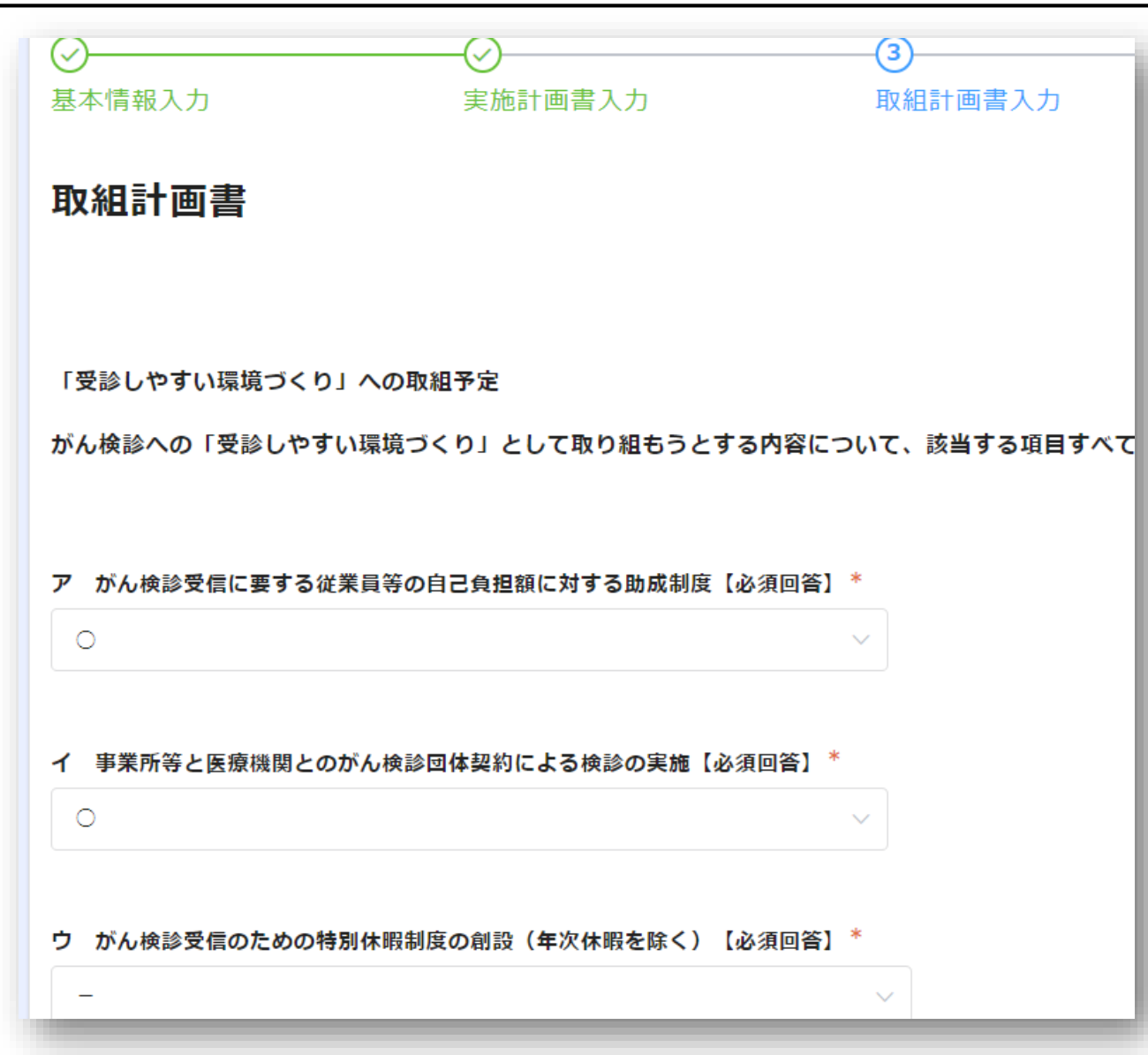

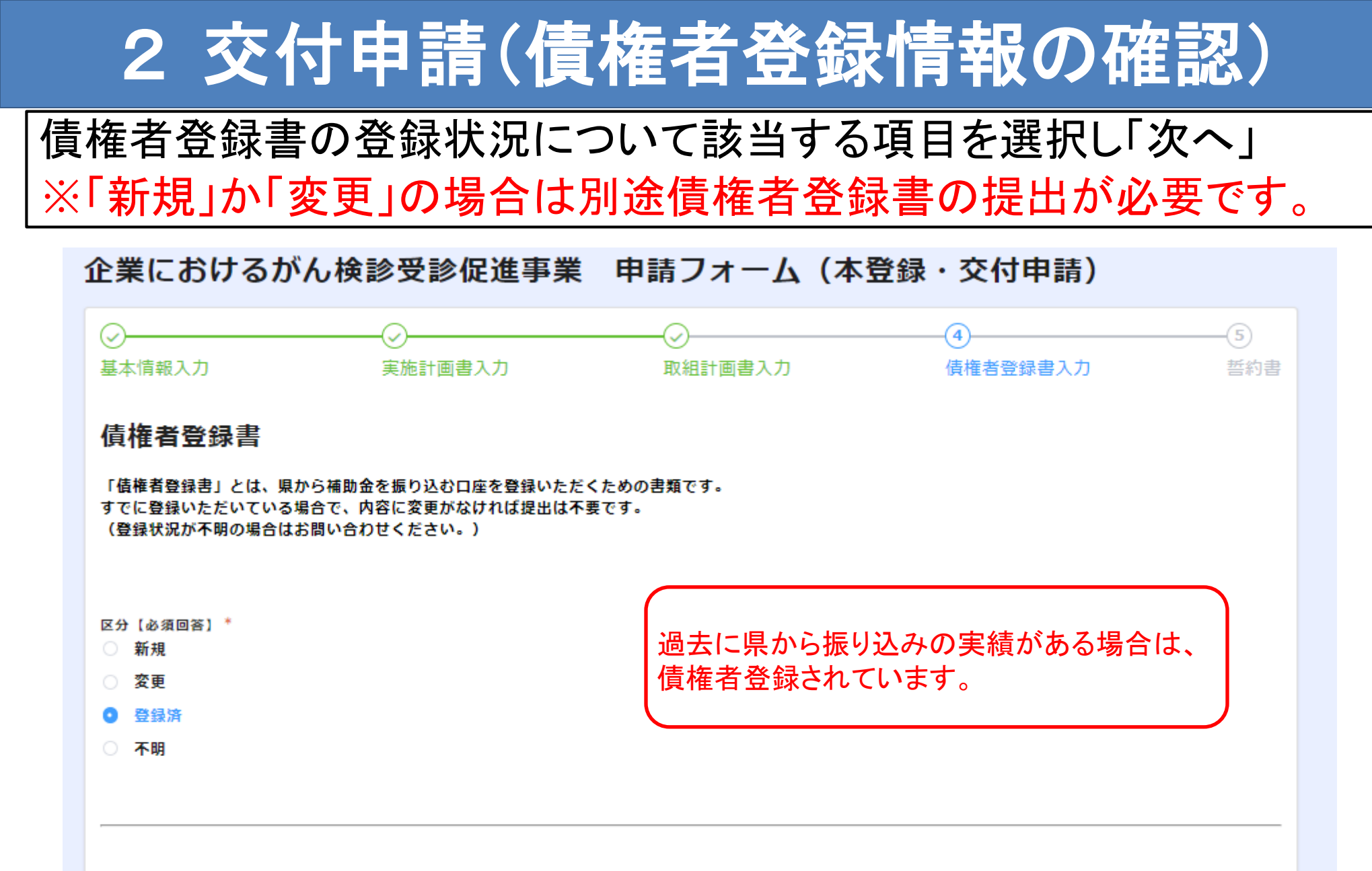

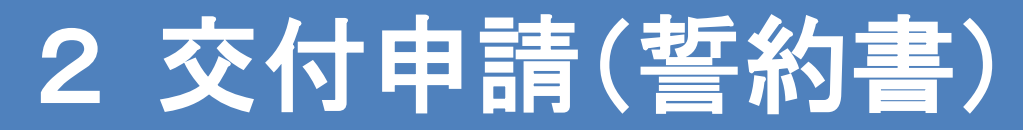

## 「同意する」にチェック(☑)をいれ、「確認」を選択

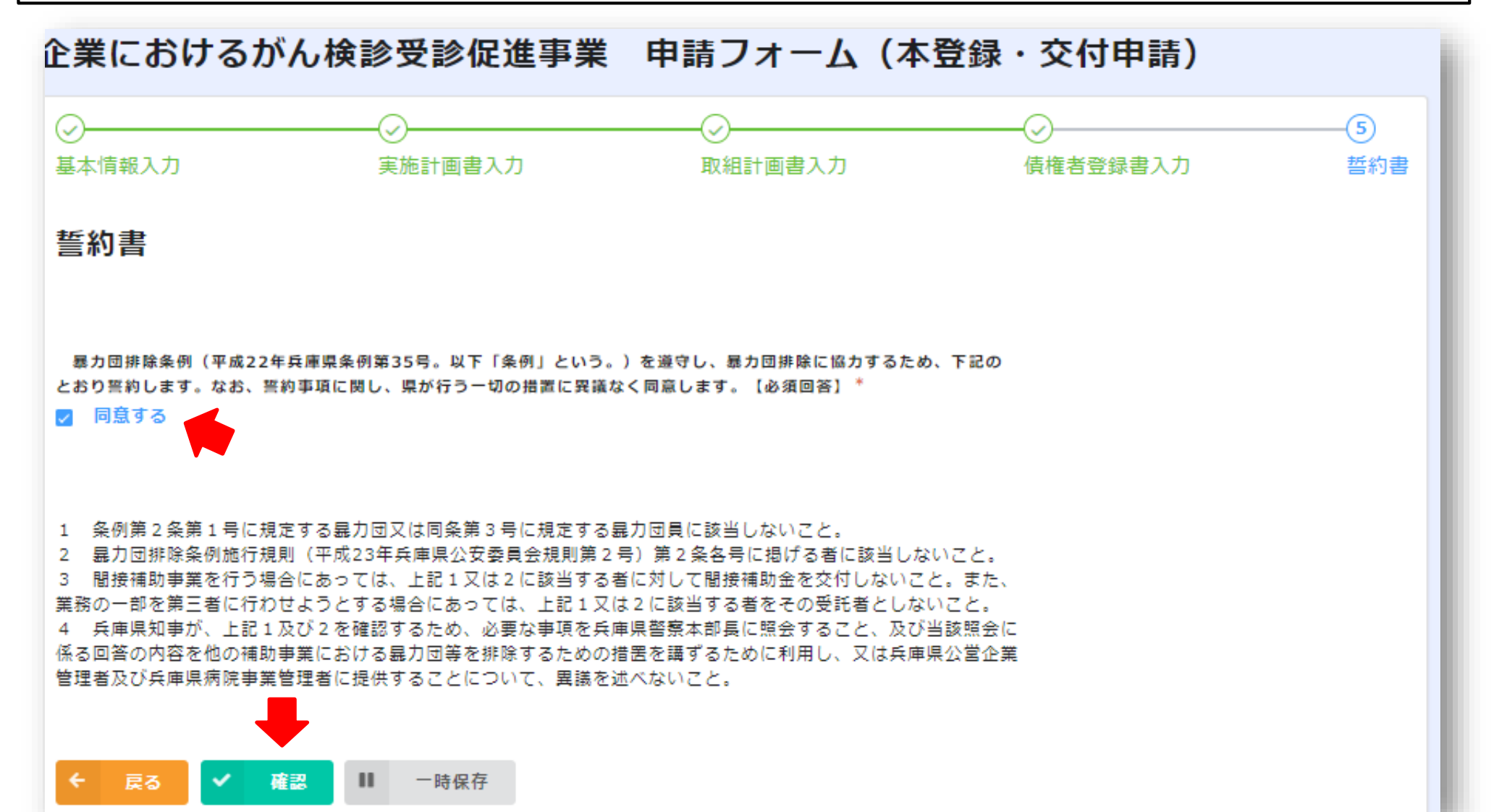

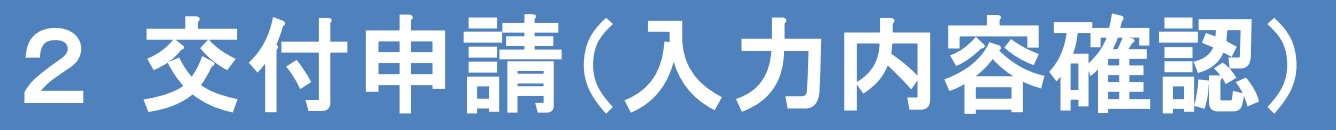

### 申請入力内容一覧を確認し、問題なければ画面下「回答」を選択

### 企業におけるがん検診受診促進事業申請フォーム(本登録・交付申請)

| 艺个旧牧人力                                                                 |           |
|------------------------------------------------------------------------|-----------|
| 受付状況(既<br>に回答されて<br>いる場合は、<br>下の欄に「受<br>付済」と表示<br>され、回答で<br>きません)      |           |
| 交付申請書文<br>書日付                                                          | 2023-7-13 |
| チャレンジ企                                                                 |           |
| ため、ト記の<br>とおり誓約し<br>ます。なお、<br>誓約事項に関<br>し、県が行う<br>一切の措置に<br>専<br>載かく日音 |           |

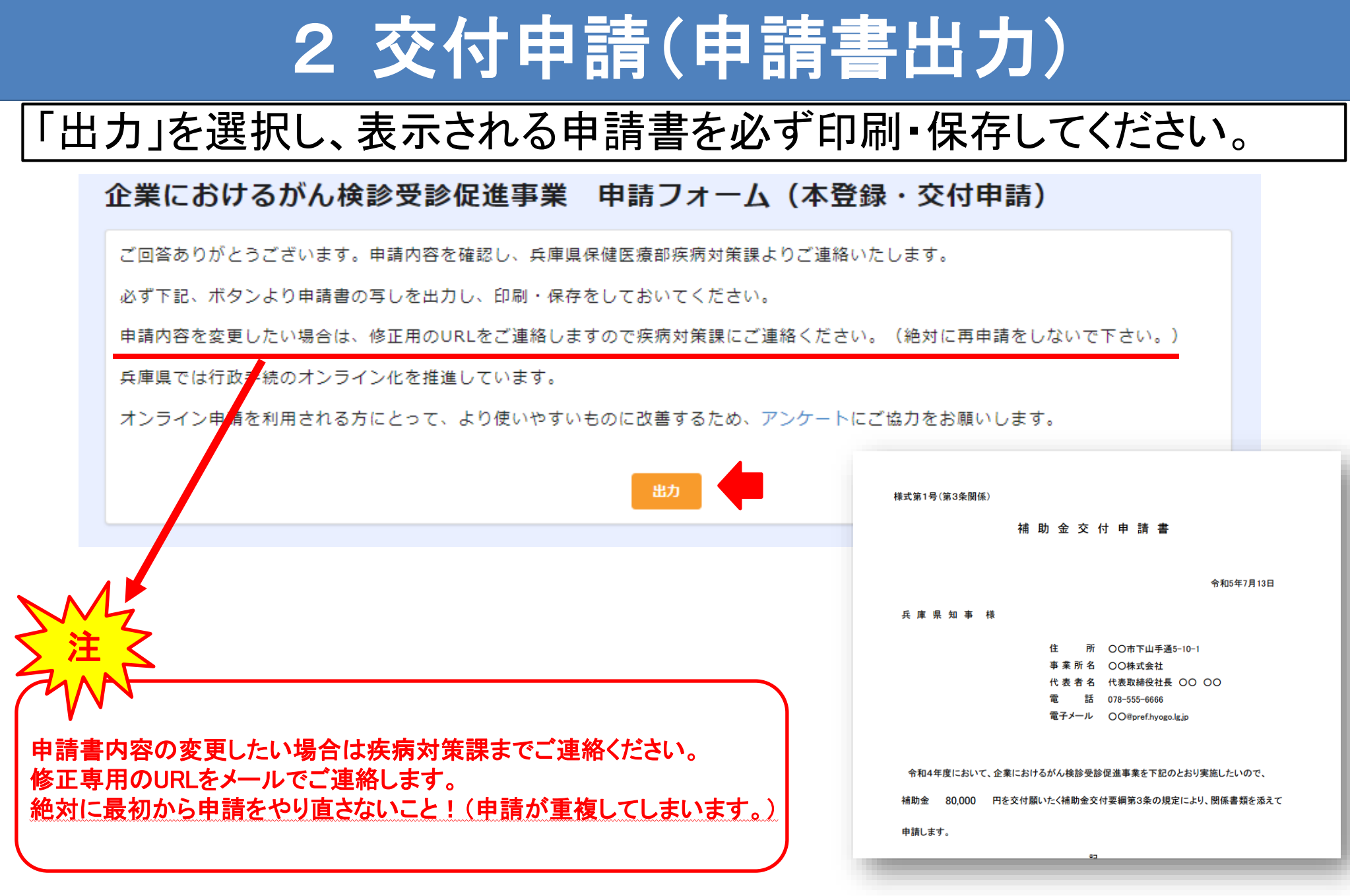

申請書

# 2 交付申請(申請完了)

## 無事に完了できている場合は完了メール(自動送信)が届きます。

2023/07/13 (木) 23:29

兵庫県保健医療部疾病対策課 <noreply@kintoneapp.com> 【疾病対策課】企業におけるがん検診受診促進事業 本登録・交付申請フォームへの回答ありがとうございます

宛先 ⊘ 今村 貴裕

このメッセージは、システムより自動送信されています。 返信は受付けておりません。

○○株式会社様

この度は、企業におけるがん検診受診促進事業 申請フォーム(本登録・交付申請)にご回答いただき、誠にありがとうございます。

ご質問等ございましたら、下記までお気軽にお問い合わせください。

※本メールにお心当りのない場合は、お手数ですが下記メール宛に 返信いただけますようお願い申し上げます。 Takahiro\_Imamura(a)pref.hyogo.lg.jp

今後とも、兵庫県庁を宜しくお願い申し上げます。

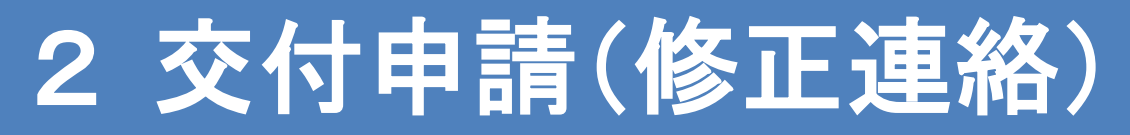

## 申請内容に不備がある場合は、メールで連絡させていただきます。 修正内容をご確認のうえ、修正用URLから内容の編集をお願いします。

修正連絡メール

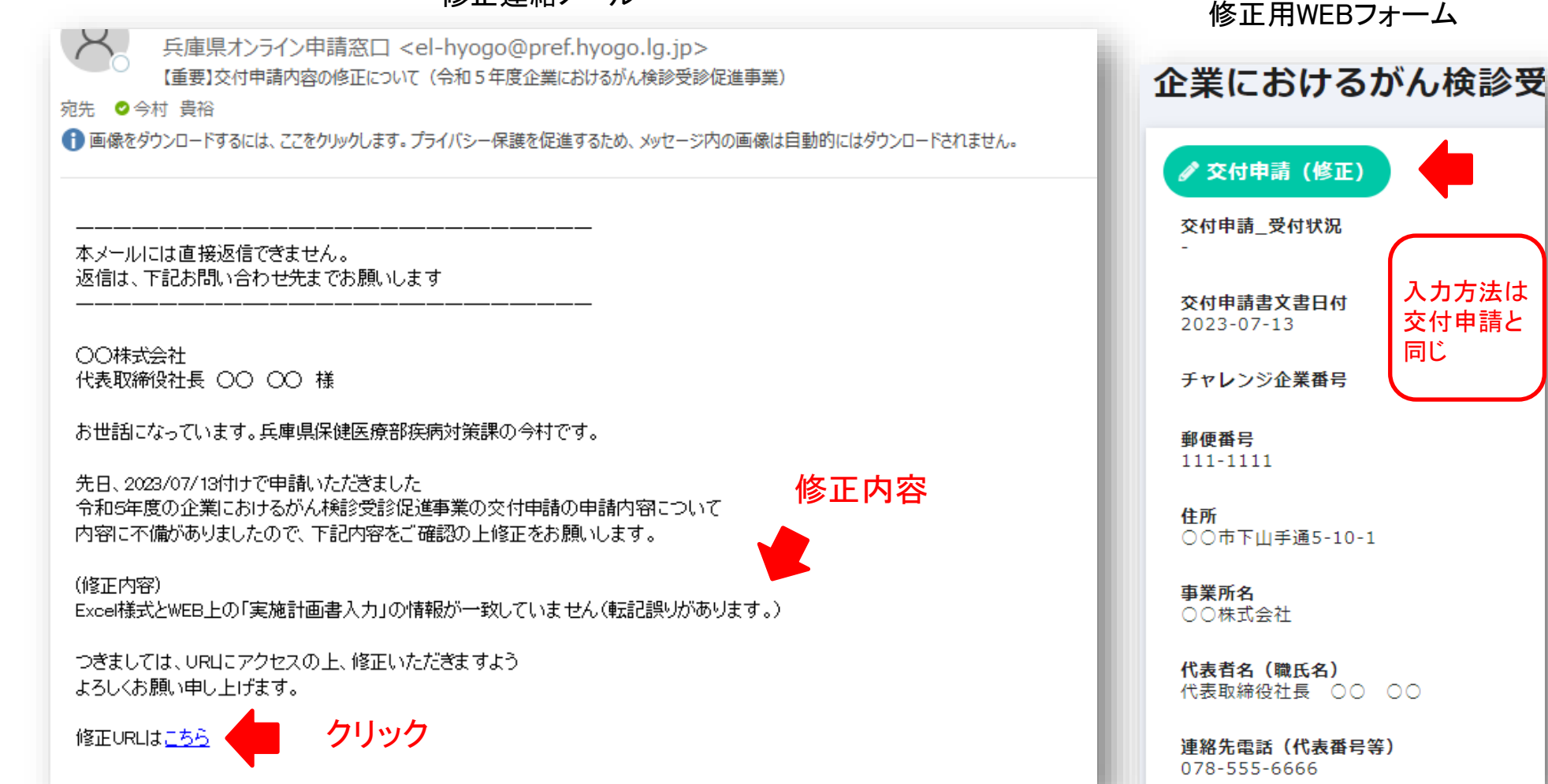

12

# 3交付決定通知書の送付

## 2月頃を目処に、交付決定通知をメール送付します。 メール本文に記載のリンクから通知書をダウンロードしてください。

交付決定通知メール

く 兵庫県オンライン申請窓口 <el-hyogo@pref.hyogo.lg.jp> 【重要】交付決定通知(令和5年度企業におけるがん検診受診促進事業)

宛先 ⊘今村 貴裕

① 画像をダウンロードするには、ここをクリックします。プライバシー保護を促進するため、メッセージ内の画像は自動的にはダウンロードされません。

本メールには直接返信できません。 返信は、下記お問い合わせ先までお願いします

○○株式会社 代表取締役社長 ○○ ○○ 様

お世話になっています。兵庫県保健医療部疾病対策課の今村です。

先日、2023/07/13付けで申請いただきました 令和5年度の企業におけるがん検診受診促進事業について 補助金の交付が決定しましたので別添のとおり通知します。

「020 交付決定通知書(通知用)-32.pdf」をダウンロード

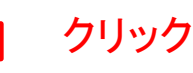

ご不明な点がありましたら、お問い合わせください。

<お問合せ先> 兵庫県保健医療部感染症等対策室疾病対策課 がん・難病対策班 今村 貴裕 TEL:078-341-7711(内線:3177) E-mail: Takahiro\_Imamura(a)pref.hyogo.lg.jp

|                                                    | 交付決定通知書                                                                                                    |
|----------------------------------------------------|----------------------------------------------------------------------------------------------------|
| 様式第2号(第4条関係)                                       |                                                                                                    |
|                                                    | 補助金交付決定通知書                                                                                                    |
|                                                    | 疾 第 ○○○○号<br>令和5年7月25日                                                                                               |
| ○○株式会社<br>代表取締役社長 ○○ ○○核                           | Ŕ                                                                                                    |
|                                                    | 兵 庫 県 知 事 齋 藤 元 彦<br>保健医療部感染症等対策室疾病対策課 柿坂、今村<br>TEL:078-341-7711 (内線:3177)<br>E-mail:shippeitaisaku@pref.hyogo.lg.jp |
| 令和5年7月13日 付けで申請<br>金 80,000 円を下言                   | 青のあった企業におけるがん検診受診促進事業補助金については、<br>2の条件を付して交付することに決定したので通知します。<br>記                                                   |
| <ol> <li>この補助金の交付の</li> <li>その内容は企業における</li> </ol> | 対象となる事業は、令和5年7月13日付けで申請のあった事業とし、                                                                                     |

# 4実績報告用URLの送付

### 2月頃(交付決定通知書送付後)を目処に、実績報告依頼メールを送付し ます。本文に記載のリンクから期限内に「①実績報告」「②変更交付申請・ 実績報告」「③中止申請」のうち、該当する申請を行ってください。

実績報告依頼メール

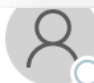

兵庫県オンライン申請窓口 <el-hyogo@pref.hyogo.lg.jp> 【重要】実績報告の申請依頼(令和5年度企業におけるがん検診受診促進事業)

宛先 ♥今村 貴裕

① 画像をダウンロードするには、ここをクリックします。プライバシー保護を促進するため、メッセージ内の画像は自動的にはダウンロードされません。

本メールには直接返信できません。 返信は、下記お問い合わせ先までお願いします

○○株式会社代表取締役社長 ○○ ○○ 様

お世話になっています。兵庫県保健医療部疾病対策課の今村です。

先日、付けで申請いただきました 令和5年度企業におけるがん検診受診促進事業の実績報告書の提出をお願いします。

つきましては、以下URLにアクセスの上、報告いただきますよう よろしくお願い申し上げます。

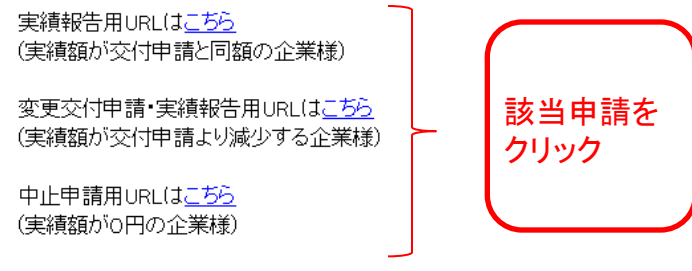

3種類の申請のうち、どれが該当するかについてはExcel様式の 「③変更申請・実績報告」シートの変更交付申請提出要否判定欄を 参考にしてください。 (入力後「必要」「不要」のいずれかが表示されます。)

|             |             |              |              |               |            |             | 別紙1                            | 上恋面态付由                         | 速但中面不判定              |
|-------------|-------------|--------------|--------------|---------------|------------|-------------|--------------------------------|--------------------------------|----------------------|
| 企           | 巣におけるが      | ん検診受診促       | 進事業実施計       | 画書            |            |             |                                | ↓ ゑ丈又门中;                       | 胡泥山女口刊化              |
|             |             |              |              | 事業者名:         |            | o           |                                |                                |                      |
|             |             |              |              |               | 受診人        | 数 (人)       |                                | СМИО列列(開                       | 数入ってます)              |
| <b>酒(円)</b> | 県補助額<br>〔B〕 | 企業負担額<br>〔C〕 | 個人負担額<br>〔D〕 | その他( )<br>(E) | 従業員<br>〔F〕 | 被扶義者<br>〔G〕 | 県補助額<br>小計(円)<br>(B)×((F)+(G)) | G,M,N,O,S,S,Y (図)<br>行を追加したら必ず | ( <u>関数を追加</u> すること! |
|             |             |              |              |               |            |             |                                |                                |                      |
| _           |             |              |              |               |            |             |                                |                                |                      |
|             |             |              |              |               |            |             |                                |                                |                      |
|             |             |              |              |               |            |             |                                |                                | 交付申請時に               |
|             |             |              |              |               |            |             |                                |                                | 末時点で受診               |
| _           |             |              |              | 1             |            |             |                                |                                | 交付決定額を               |
|             |             |              |              |               |            |             |                                |                                | 助対象とし、               |
| 国がん         | ●32 計       |              |              |               | 0          | 0           | 0                              | 0 77H260K                      | 報告で追加可               |
| 10101       |             |              |              |               |            |             |                                | CONTRACTOR                     |                      |
| _           |             |              |              |               |            |             |                                |                                |                      |
|             |             |              |              |               |            |             |                                |                                |                      |
|             |             |              |              |               |            |             |                                |                                |                      |
|             |             |              |              |               |            |             |                                |                                |                      |
|             |             |              |              |               |            |             |                                |                                |                      |
|             |             |              |              |               |            |             |                                |                                |                      |
| 肺がん         | 東診 計        |              |              | <u> </u>      | 0          | 0           | 0                              | 0 221122AOK                    |                      |
|             |             | $\sim$ –     | $- \sim$     |               |            |             |                                |                                |                      |
|             | 1           |              |              |               |            |             |                                |                                |                      |
|             |             |              |              | 1             |            |             |                                |                                |                      |
|             |             |              |              |               |            |             |                                |                                |                      |
|             |             |              |              |               |            |             |                                |                                |                      |
|             |             |              |              |               |            |             | 1                              |                                |                      |

# 5実績報告(WEBフォームへアクセス)

## 実績報告依頼メール本文に記載の「実績報告用URL」からWEB申請 フォームにアクセスしてください。

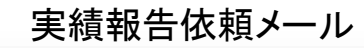

兵庫県オンライン申請窓口 <el-hyogo@pref.hyogo.lg.jp> 【重要】実績報告の申請依頼(令和5年度企業におけるがん検診受診促進事業)

宛先 ♥ 今村 貴裕

① 画像をダウンロードするには、ここをクリックします。プライバシー保護を促進するため、メッセージ内の画像は自動的にはダウンロードされません。

本メールには直接返信できません。 返信は、下記お問い合わせ先までお願いします

○○株式会社 代表取締役社長 ○○ ○○ 様

お世話になっています。兵庫県保健医療部疾病対策課の今村です。

先日、付けで申請いただきました 令和5年度企業におけるがん検診受診促進事業の実績報告書の提出をお願いします。

つきましては、以下URLにアクセスの上、報告いただきますよう よろしくお願い申し上げます。

実績報告用URL(は<u>こちら</u> クリック (実績額が交付申請と同額の企業様)

変更交付申請・実績報告用URL(はこちら (実績額が交付申請より減少する企業様)

中止申請用URL(は<u>こちら</u> (実績額が0円の企業様)

※報告期限:令和6年4月8日

ご不明な点がありましたら、お問い合わせください。

| 実績報告用WEBフォーム            |
|-------------------------|
| 企業におけるがん検診受診促進事業 Myページ  |
| <br>                    |
| 交付決定通知日                 |
| 文書番号(県交付決定通知)           |
| 実績報告日                   |
| チャレンジ企業番号               |
| <b>郵便番号</b><br>111-1111 |

# 5実績報告(基本情報入力)

## 交付申請で入力した内容が反映されています。特に変更がなければ 画面下の「次へ」から進んで下さい。

| p╢◯牛皮 正未にのりるかん                                                 | 検診受診促進事業           |  |
|----------------------------------------------------------------|--------------------|--|
| と<br>付状況(既に回答されている場合は、下の欄に「受付)                                 | 斉」と表示され、回答できません) * |  |
| -                                                              |                    |  |
|                                                                |                    |  |
|                                                                |                    |  |
| は大信記した                                                         |                    |  |
| 5年1月#以入力                                                       |                    |  |
| 付申請時の値を初期値として表示しています。                                          |                    |  |
|                                                                |                    |  |
| ファックス                                                          |                    |  |
| 078-333-4447                                                   |                    |  |
|                                                                |                    |  |
|                                                                |                    |  |
| e-mail                                                         |                    |  |
| komai@system-age.co.ip                                         |                    |  |
| -man<br>komai@system-age.co.jp<br>ペールアドレス登録フォームで入力されたメールアドレス   | くを表示しています          |  |
| -mail<br>komai@system-age.co.jp<br>ペールアドレス登録フォームで入力されたメールアドレス  | てを表示しています          |  |
| e-mail<br>komai@system-age.co.jp<br>メールアドレス登録フォームで入力されたメールアドレス | くを表示しています          |  |

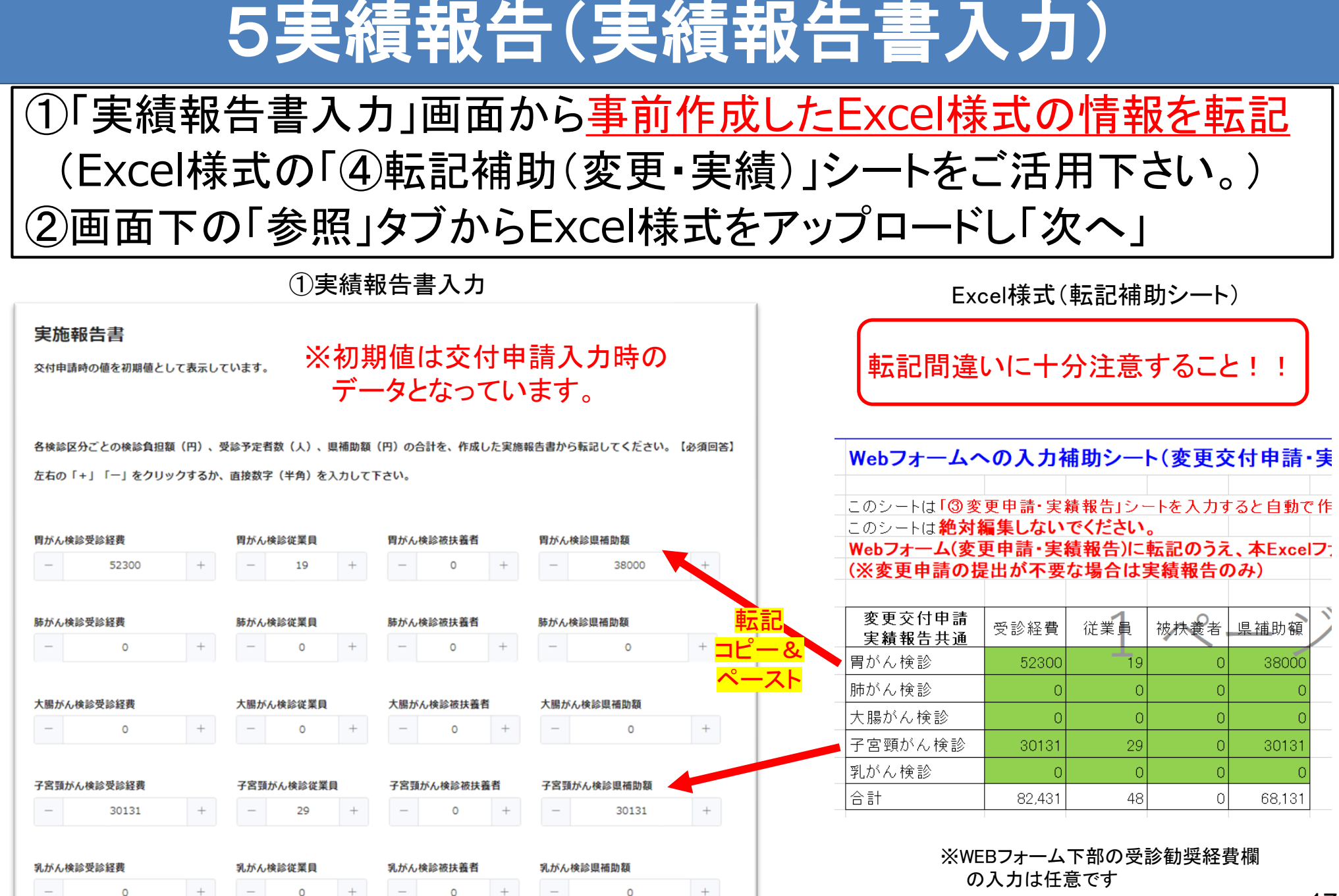

# 5実績報告(取組報告書入力・確認)

## 交付申請で入力した内容が反映されています。特に変更がなければ 画面下の「確認」へ進み、確認画面に問題なければ「回答」を選択。

**取如却出来了上去**工

18

| 取祖報古書ノ                                                  | へり回回        |                                                     | 推認画面  |
|---------------------------------------------------------|-------------|-----------------------------------------------------|-------|
| ○<br>エ がん検診受信のための職務専念義務の免<br>-                          | ○           | エ がん検診<br>受信のための<br>職務専念義務<br>の免除制度の<br>導入          | -     |
| オ がん検診受信に要する交通費の助成                                      |             | オ がん検診<br>受信に要する<br>交通費の助成                          | -     |
| - ジンクロン クロン クロン クロン かん検診受信手当の導入                         |             | 力 がん検診<br>受信手当の導<br>入                               | 0     |
| <ul> <li>・・・・・・・・・・・・・・・・・・・・・・・・・・・・・・・・・・・・</li></ul> | フレット等の作成・配布 | キ がん検診<br>受信勧奨のた<br>めのチラシ・<br>リーフレット<br>等の作成・配<br>布 | 0     |
| ク 「受信しやすい環境づくり」をテーマと                                    | した職場会議の開催   | ク 「受信し<br>やすい環境づ<br>くり」をテー<br>マとした職場<br>会議の開催       | 0     |
| ケ その他                                                   | その他         | ケ その他                                               | 0     |
| о́ ~ ~                                                  | その他変更       | その他                                                 | その他変更 |
| ← 戻る ✔ 確認 Ⅱ                                             | 一時保存        | 戻る 🗸                                                |       |

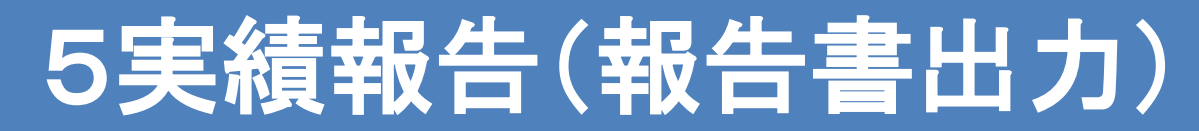

## 「出力」を選択し、表示される申請書を必ず印刷・保存してください。

### 企業におけるがん検診受診促進事業 申請フォーム(実績報告)

ご回答ありがとうございます。申請内容を確認し、兵庫県保健医療部疾病対策課よりご連絡いたします。

下記、ボタンより申請書の写しを出力することが可能です。

申請内容を変更したい場合は、必ず疾病対策課にご連絡ください。

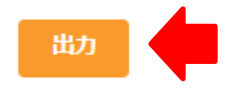

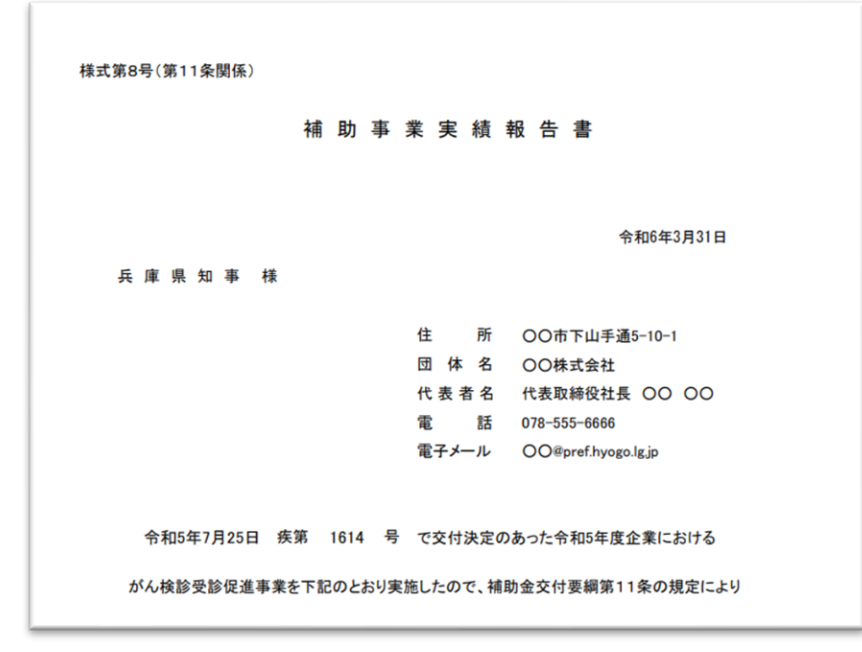

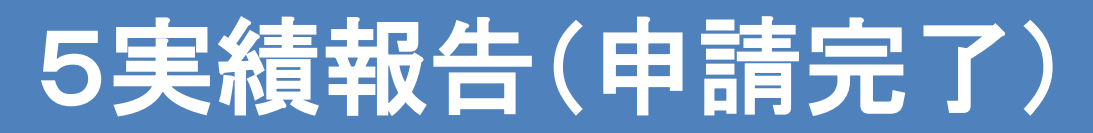

## 無事に完了できている場合は完了メール(自動送信)が届きます。

R

兵庫県保健医療部疾病対策課 <noreply@kintoneapp.com> 【疾病対策課】企業におけるがん検診受診促進事業 実績報告フォームへの回答ありがとうございます

宛先 🔮 今村 貴裕

このメッセージは、システムより自動送信されています。 返信は受付けておりません。

00株式会社様

この度は、企業におけるがん検診受診促進事業 申請フォーム(実績報告)にご回答いただき、誠にありがとうございます。

ご質問等ございましたら、下記までお気軽にお問い合わせください。

※本メールにお心当りのない場合は、お手数ですが下記メール宛に 返信いただけますようお願い申し上げます。 Takahiro\_Imamura(a)pref.hyogo.lg.jp

今後とも、兵庫県庁を宜しくお願い申し上げます。

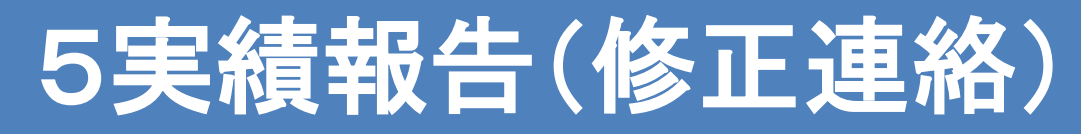

## 報告内容に不備がある場合は、メールで連絡させていただきます。 修正内容をご確認のうえ、修正用URLから内容の編集をお願いします。

修正連絡メール

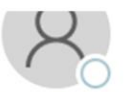

兵庫県オンライン申請窓口 <el-hyogo@pref.hyogo.lg.jp> 【重要】実績報告内容の修正について(令和5年度企業におけるがん検診受診促進事業)

宛先 🛛 今村 貴裕

① 画像をダウンロードするには、ここをクリックします。プライバシー保護を促進するため、メッセージ内の画像は自動的にはダウンロードされません。

本メールには直接返信できません。 返信は、下記お問い合わせ先までお願いします

○○株式会社 代表取締役社長 ○○ ○○ 様

お世話になっています。兵庫県保健医療部疾病対策課の今村です。

先日、付けで申請いただきました 令和5年度企業におけるがん検診受診促進事業の実績報告の内容について 内容に不備がありましたので、下記内容をご確認の上修正をお願いします。

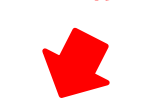

修正内容

Excel様式とWEB上の「実績報告書入力」の情報が一致していません(転記誤りがあります。)

つきましては、URLにアクセスの上、報告いただきますよう よろしくお願い申し上げます。

報告URLは<u>こちら</u>

クリック

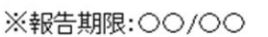

| ✔ 実績報告(修正)<br>変更・実績報告_受付状況<br>-   | 入力方法は<br>実績報告と<br>同じ |
|-----------------------------------|----------------------|
| <b>交付決定通知日</b><br>2023-07-25      | $\square$            |
| <b>文書番号(県交付決定通知)</b><br>1614      |                      |
| 実績報告日                             |                      |
| チャレンジ企業番号                         |                      |
| 郵便番号<br>-                         |                      |
| <b>住所</b><br>○○市下山手通5-10-1        |                      |
| <b>事業所名</b><br>○○株式会社             |                      |
| <b>代表者名(職氏名)</b><br>代表取締役社長 ○○ ○○ |                      |
| 連絡先電話(代表番号等)<br>078-555-6666      |                      |

修正用WEBフォーム

## 6 変更交付申請・実績報告(WEBフォームへアクセス)

## 実績報告依頼メール本文に記載の「変更交付申請・実績報告用URL」 からWEB申請フォームにアクセスしてください。

#### 実績報告依頼メール

ご不明な点がありましたら、お問い合わせください。

変更交付申請用WEBフォーム 兵庫県オンライン申請窓口 <el-hyogo@pref.hyogo.lg.jp> 【重要】実績報告の申請依頼(令和5年度企業におけるがん検診受診促進事業) 企業におけるがん検診受診促進事業 Mvページ ● 働像をダウンロードするには、ここをクリックします。プライバシー保護を促進するため、メッセージ内の画像は自動的にはダウンロードされません。 🥟 クリック 変更交付申請 本メールには直接返信できません。 返信は、下記お問い合わせ先までお願いします 変更·実績報告 受付状況 00株式会社 交付決定通知日 代表取締役社長 〇〇 〇〇 様 2023-07-25 お世話になっています。兵庫県保健医療部疾病対策課の今村です。 文書番号(県交付決定通知) 1614 先日、付けで申請いただきました 令和5年度企業におけるがん検診受診促進事業の実績報告書の提出をお願いします。 変更交付決定通知日 つきましては、以下URLにアクセスの上、報告いただきますよう よろしくお願い申し上げます。 文書番号(県変更交付決定通知) 実績報告用URLはこちら 変更交付申請日 (実績額が交付申請と同額の企業様) 🕨 クリック 実績報告日 変更交付申請・実績報告用URL(はこちら (実績額が交付申請より減少する企業様) チャレンジ企業番号 中止申請用URLはこちら (実績額が0円の企業様) 郵便番号 ※報告期限:令和6年4月8日

22

# 6 変更交付申請·実績報告(基本情報入力)

## 交付申請で入力した内容が反映されています。特に変更がなければ 画面下の「次へ」から進んで下さい。

| An 中度 企業におけるがん検診受診促進事業  HttkR (環に目答されている場合は、下の欄に「受付沸」と表示され、目答できません)*                                                                                                    | 基本情報入力                                                                  |                           | 3)<br>変更取組計画書・取組報告書入力 |
|----------------------------------------------------------------------------------------------------|-------------------------------------------------------------------------|---------------------------|-----------------------|
| HytkR (既に回答されている場合は、下の欄に「受付済」と表示され、回答できません)* ま本情報入力 ま本情報入力 Comparing Contract Contract Contra | 令和○年度 企業におい                                                             | けるがん検診受診促進事業              |                       |
|                                                                                                    | 受付状況(既に回答されている場合は、)                                                     | Fの欄に「受付済」と表示され、回答できません) * |                       |
| ま本情報入力<br>まゆ申請時の値を初期値として表示しています。<br>ファックス<br>O78-333-4447<br>mail<br>komai@system-age.co.jp<br><-ルアドレス登録フォームで入力されたメールアドレスを表示しています<br>→ XA II -時保存                                                                                                    | -                                                                       |                           |                       |
| 基本情報入力<br>tripa請時の値を初期値として表示しています。<br>ファックス<br>078-333-4447<br>→ mail<br>komai@system-age.co.jp<br><-ルアドレス登録フォームで入力されたメールアドレスを表示しています<br>→ 次へ ■ 一時保存                                                                                                    |                                                                         |                           |                       |
| Eft申請時の値を初期値として表示しています。<br>ファックス<br>078-333-4447<br>s-mail<br>komai@system-age.co.jp<br><-ルアドレス登録フォームで入力されたメールアドレスを表示しています<br>→ 次へ ■ 一時保存                                                                                                    | 基本情報入力                                                                  |                           |                       |
| ファックス<br>078-333-4447<br>                                                                                                    | 交付申請時の値を初期値として表示し                                                       | ています。                     |                       |
| ファックス<br>078-333-4447<br>e-mail<br>komai@system-age.co.jp<br><−ルアドレス登録フォームで入力されたメールアドレスを表示しています<br>→ 次へ ■ 一時保存                                                                                                    |                                                                         |                           |                       |
| 078-333-4447<br>s-mail<br>komai@system-age.co.jp<br>メールアドレス登録フォームで入力されたメールアドレスを表示しています<br>→ 次へ ■ 一時保存                                                                                                    | ファックス                                                                   |                           |                       |
| 2-mail<br>komai@system-age.co.jp<br>メールアドレス登録フォームで入力されたメールアドレスを表示しています<br>→ 次へ ■ 一時保存                                                                                                    |                                                                         |                           |                       |
| e-mail<br>komai@system-age.co.jp<br>メールアドレス登録フォームで入力されたメールアドレスを表示しています<br>→ 次へ ■ 一時保存                                                                                                    | 078-333-4447                                                            |                           |                       |
| komai@system-age.co.jp<br>メールアドレス登録フォームで入力されたメールアドレスを表示しています<br>→ 次へ ■ 一時保存                                                                                                    | 078-333-4447                                                            |                           |                       |
| メールアドレス登録フォームで入力されたメールアドレスを表示しています → 次へ ■ 一時保存                                                                                                    | 078-333-4447<br>e-mail                                                  |                           |                       |
| → 次へ III 一時保存                                                                                                    | 078-333-4447<br>e-mail<br>komai@system-age.co.jp                        |                           |                       |
| → 次へ III 一時保存                                                                                                    | 078-333-4447<br>e-mail<br>komai@system-age.co.jp<br>メールアドレス登録フォームで入力された | :メールアドレスを表示しています          |                       |
| → 次へ □□ 一時保存                                                                                                    | 078-333-4447<br>e-mail<br>komai@system-age.co.jp<br>メールアドレス登録フォームで入力された | :メールアドレスを表示しています          |                       |
| → 次へ □□ 一時保存                                                                                                    | 078-333-4447<br>e-mail<br>komai@system-age.co.jp<br>メールアドレス登録フォームで入力された | :メールアドレスを表示しています          |                       |
|                                                                                                    | 078-333-4447<br>e-mail<br>komai@system-age.co.jp<br>メールアドレス登録フォームで入力された | :メールアドレスを表示しています          |                       |

| 63    | 变更                | 交                                             | 付          | 申             | 請        | ·実             | 績        | 報台       | 告(3            | <b>変</b> 更       | 「実が         | 包   | 計画書                                                    | 宇網              | 「報台            | 書        | 入力)         |
|-------|-------------------|-----------------------------------------------|------------|---------------|----------|----------------|----------|----------|----------------|------------------|-------------|-----|--------------------------------------------------------|-----------------|----------------|----------|-------------|
| (1)   | 「変」               | 更习                                            | <b>尾</b> 施 | 討             | 画        | 書•3            | 実約       | 責報·      | 告書             | 入っ               | り」画         | ī ī | iから事育                                                  | <b></b>         | したE            | Excel    | 様式          |
|       | う言                | = #0                                          | <b>t</b> = | ; <b>_</b> =: | ] /      |                | +¥ -     | <u> </u> |                | · = +            | ╴╴<br>╴╷╶╴  | ि न |                                                        | 1 + 17          | · — — -        |          |             |
|       |                   | <u> 1 羊                                  </u> | 2          | ᅜ립            | <u> </u> | Excel          | 悿ェ       |          | ( <u>4)</u> #Z | 記作               | ] 則(3       | 乞牙  | き・美領)」ン                                                | ートをに            | 5円下の           | さい。)     |             |
| 2     | 画面                | 下                                             | の          | 参             | 訊        |                | ブカ       | いら       | Exce           | el様              | 式を          | ア   | <u>'ップロー</u>                                           | ドし              | 次へ             |          |             |
|       |                   | (                                             | 〕変更        | 夏交付           | 申詞       | 請書·実           | 績報       | 告書入      | カ              |                  |             |     |                                                        | Excel様I         | 式(転記補          | 甫助シー⊦    | -)          |
| 変更実   | 尾施計画書             | ・実施                                           | 報告書        |               |          |                |          |          |                |                  |             |     |                                                        |                 |                |          |             |
| 交付申請問 | 時の値を初期値と          | こして表示し                                        | ています。      |               | Ж        | 初期値<br>データ&    | は交<br>なっ | 付申詞      | 清入力<br>ます。     | 時の               |             |     | 転記間                                                    | 違いに-            | 十分注意           | ぼするこ     | Ł!!         |
| 各検診区分 | 分ごとの検診負担          | 観(円)、                                         | 受診予定者      | 数(人)、呉        | 具補助額     | (円)の合計を、(      | 作成した実が   | 施計画書、実施  | 報告書から転記        | して <b>く</b> ださい。 | 【必須回答】      |     | Webフォームへ                                               | の入力補            | 動シートの          | (変更交付    | 申請・実績       |
| 左右の「+ | +」「―」をクリ          | リックするか                                        | 、直接数字      | (半角)を入        | 、カして     | 下さい。           |          |          |                |                  |             |     | - の2 1 . <b>  + 「                                 </b> | 雨山注, 中线         |                | たしわすて    | と白新変作式      |
|       |                   |                                               |            |               |          |                |          |          |                |                  |             |     | このシートは絶対編                                              | * 単調 美輝         | ください。          | ~~~///9~ | ᅂᆸᄢᄕᅣᇞ      |
| 胃がん検診 | 20000<br>20000    |                                               | 胃がん検       | 診従業員<br>15    |          | <b>胃がん検診被扶</b> | 義者       | 胃がん検診    | ·県補助額          |                  |             |     | Webフォーム(変更                                             | 即請 実績           | 報告)に転          | 記のうえ、ス   | 本Excelファイ   |
|       | 30000             |                                               |            | 15            | т        |                | T        |          | 23000          |                  |             |     | (※変更申請の提                                               | 出か不要な           | 場合は実験          | 真報告のめ    | )           |
| 肺がん検診 | <sup>8</sup> 受診経費 |                                               | 肺がん検       | 診従業員          |          | 肺がん検診被扶持       | 集者       | 肺がん検診    | \$ <b>県補助額</b> |                  |             |     | 変更交付申請<br>安建報告共通                                       | 受診経費            | 従業員            | 被扶養者     | 県補助額        |
|       | 0                 | +                                             | -          | 0             | +        | - 0            | +        | -        | 0              | +                | 南天言         | 17  | ■ <u>美額報告共通</u><br>胃がん検診                               | 30000           | 15             | 0        | 25000       |
| 大腸がん検 | 診受診経費             |                                               | 大腸がん       | 検診従業員         |          | 大腸がん検診被        | 扶養者      | 大腸がん様    | 診具補助額          |                  | ידעד<br>⊐ピ– | - & | <br>肺がん検診                                              | 0               | 0              | 0        | 0           |
| -     | 0                 | +                                             | -          | 0             | +        | - 0            | +        | -        | 0              | +                | マー          | スト  | 大腸がん検診                                                 | 0               | 0              | 0        | 0           |
|       |                   |                                               |            |               |          |                |          |          |                |                  |             |     | 子宮頸がん検診                                                | 15000           | 7              | 0        | 1 0000      |
| 子宮頸がん | ,検診受診経費           |                                               | 子宮頸が       | 「ん検診従業員       | l        | 子宮頸がん検診神       | 被扶養者     | 子宮頸がん    | 検診県補助額         |                  |             |     | 乳がん検診                                                  | 0               | 0              | 0        | 0           |
| -     | 15000             | +                                             | -          | 7             | +        | - 0            | +        | -        | 10000          | +                |             |     | 合計                                                     | 45,000          | 22             | 0        | 35,000      |
| 乳がん検診 | 资金                |                                               | 乳がん検       | 診従業目          |          | 乳ガム検診波技術       | 底者       | 乳ガム検診    | 旧補助麵           |                  |             |     |                                                        |                 |                |          |             |
| -     | 0                 | +                                             | -          | 0             | +        | - 0            | +        | -        | 0              | +                |             |     |                                                        | ※WEBフォ-<br>の入力に | ーム下部の<br>は任意です | 受診勧奨紹    | <b>圣費</b> 欄 |

## 6変更交付申請·実績報告(取組報告書入力·確認)

## 交付申請で入力した内容が反映されています。特に変更がなければ 画面下の「確認」へ進み、確認画面に問題なければ「回答」を選択。

#### 取組報告書入力画面

#### 確認画面

25

|                             |                |   | エ がん検診<br>受信のための                                    | -     |
|-----------------------------|----------------|---|-----------------------------------------------------|-------|
| エ がん検診受信のための職務専念義務          | 務の免除制度の導入      |   | 職務専念義務                                              |       |
|                             | Ŷ              |   | の 免 味 利 度 の<br>導入                                   |       |
| オ がん検診受信に要する交通費の助成          | ž              |   | オ がん検診<br>受信に要する<br>交通費の助成                          | -     |
| - ガん検診受信手当の導入               |                |   | 力 がん検診<br>受信手当の導<br>入                               | 0     |
| ○<br>キ がん検診受信勧奨のためのチラシ<br>○ | ・リーフレット等の作成・配布 |   | キ がん検診<br>受信勧奨のた<br>めのチラシ・<br>リーフレット<br>等の作成・配<br>布 | 0     |
| ク 「受信しやすい環境づくり」をテー<br>〇     | -マとした職場会議の開催   |   | ク 「受信し<br>やすい環境づ<br>くり」をテー<br>マとした職場<br>会議の開催       | 0     |
| ケ その他                       | その他            |   | ケ その他                                               | 0     |
| •                           | ~ その他変更        |   | その他                                                 | その他変更 |
| ← 戻る ✔ 確認                   | ■ 一時保存         | • | 戻る 🗸                                                |       |

## 6変更交付申請·実績報告(報告書出力)

## 「出力」を選択し、表示される申請書を必ず印刷・保存してください。

### 企業におけるがん検診受診促進事業 申請フォーム (変更交付申請)

ご回答ありがとうございます。申請内容を確認し、兵庫県保健医療部疾病対策課よりご連絡いたします。

下記、ボタンより申請書の写しを出力することが可能です。

申請内容を変更したい場合は、必ず疾病対策課にご連絡ください。

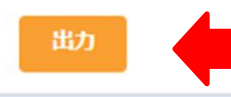

| 樣式第3号(第7条関係) |             |                           |
|--------------|-------------|---------------------------|
|              | 補助金変更       | 交付申請書                     |
|              |             |                           |
|              |             | 令和6年3月31日                 |
| 兵庫県知事様       |             |                           |
|              |             | 住 所 〇〇市下山手通5-10-1         |
|              |             | 团体名 〇〇株式会社                |
|              |             | 代表者名 代表取締役社長 〇〇 〇〇        |
|              |             | 電 話 078-555-6666          |
|              |             | 電子メール OO@pref.hyogo.lg.jp |
| 会和5年7月25日 付  | け 疾第 1614 号 | で補助金交付決定通知のあった令和5年度企業に    |

## 6変更交付申請·実績報告(申請完了)

## 無事に完了できている場合は完了メール(自動送信)が届きます。

2023/07/27 (木) 22:41

兵庫県保健医療部疾病対策課 <noreply@kintoneapp.com> 【疾病対策課】企業におけるがん検診受診促進事業 変更交付申請フォームへの回答ありがとうございます

宛先 ♥ 今村 貴裕

このメッセージは、システムより自動送信されています。 返信は受付けておりません。

○○株式会社様

この度は、企業におけるがん検診受診促進事業 申請フォーム(変更交付申請)にご回答いただき、誠にありがとうございます。

ご質問等ございましたら、下記までお気軽にお問い合わせください。

※本メールにお心当りのない場合は、お手数ですが下記メール宛に 返信いただけますようお願い申し上げます。 Takahiro\_Imamura(a)pref.hyogo.lg.jp

今後とも、兵庫県庁を宜しくお願い申し上げます。

## 6変更交付申請·実績報告(修正連絡)

## 報告内容に不備がある場合は、メールで連絡させていただきます。 修正内容をご確認のうえ、修正用URLから内容の編集をお願いします。

修正連絡メール

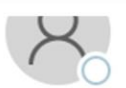

兵庫県オンライン申請窓口 <el-hyogo@pref.hyogo.lg.jp> 【重要】実績報告内容の修正について(令和5年度企業におけるがん検診受診促進事業)

宛先 🛛 今村 貴裕

① 画像をダウンロードするには、ここをクリックします。プライバシー保護を促進するため、メッセージ内の画像は自動的にはダウンロードされません。

本メールには直接返信できません。 返信は、下記お問い合わせ先までお願いします

○○株式会社 代表取締役社長 ○○ ○○ 様

お世話になっています。兵庫県保健医療部疾病対策課の今村です。

修正内容

先日、付けで申請いただきました 令和5年度企業におけるがん検診受診促進事業の実績報告の内容について 内容に不備がありましたので、下記内容をご確認の上修正をお願いします。

Excel様式とWEB上の「実績報告書入力」の情報が一致していません(転記誤りがあります。)

つきましては、URLにアクセスの上、報告いただきますよう よろしくお願い申し上げます。

報告URL(は<u>こちら</u>

クリック

※報告期限:00/00

| 企業におけるがん検討                   |         |
|------------------------------|---------|
| ✔ 変更交付申請 (修正)                | 入力方法は   |
| 変更・実績報告_受付状況<br>-            | 愛史中語と同じ |
| <b>交付決定通知日</b><br>2023-07-25 |         |
| <b>文書番号(県交付決定通知)</b><br>1614 |         |
| 変更交付決定通知日                    |         |
| 文書番号(県変更交付決定通知)              |         |
| 変更交付申請日                      |         |
|                              |         |

依て田WEDフェール

# 7 中止申請(WEBフォームへアクセス)

## 実績報告依頼メール本文に記載の「中止申請用URL」からWEB申請 フォームにアクセスしてください。

#### 実績報告依頼メール

兵庫県オンライン申請窓口 <el-hyogo@pref.hyogo.lg.jp> 【重要】実績報告の申請依頼(令和5年度企業におけるがん検診受診促進事業)

宛先 ♥ 今村 貴裕

・
 耐像をダウンロードするには、ここをクリックします。プライバシー保護を促進するため、メッセージ内の画像は自動的にはダウンロードされません。

本メールには直接返信できません。 返信は、下記お問い合わせ先までお願いします

○○株式会社 代表取締役社長 ○○ ○○ 様

お世話になっています。兵庫県保健医療部疾病対策課の今村です。

先日、付けで申請いただきました 令和5年度企業におけるがん検診受診促進事業の実績報告書の提出をお願いします。

つきましては、以下URLにアクセスの上、報告いただきますよう よろしくお願い申し上げます。

実績報告用URL(は<u>こちら</u> (実績額が交付申請と同額の企業様)

変更交付申請・実績報告用URL(は<u>こちら</u> (実績額が交付申請より減少する企業様)

中止申請用URL(は<u>こちら</u> (実績額が0円の企業様)

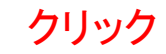

※報告期限:令和6年4月8日

ご不明な点がありましたら、お問い合わせください。

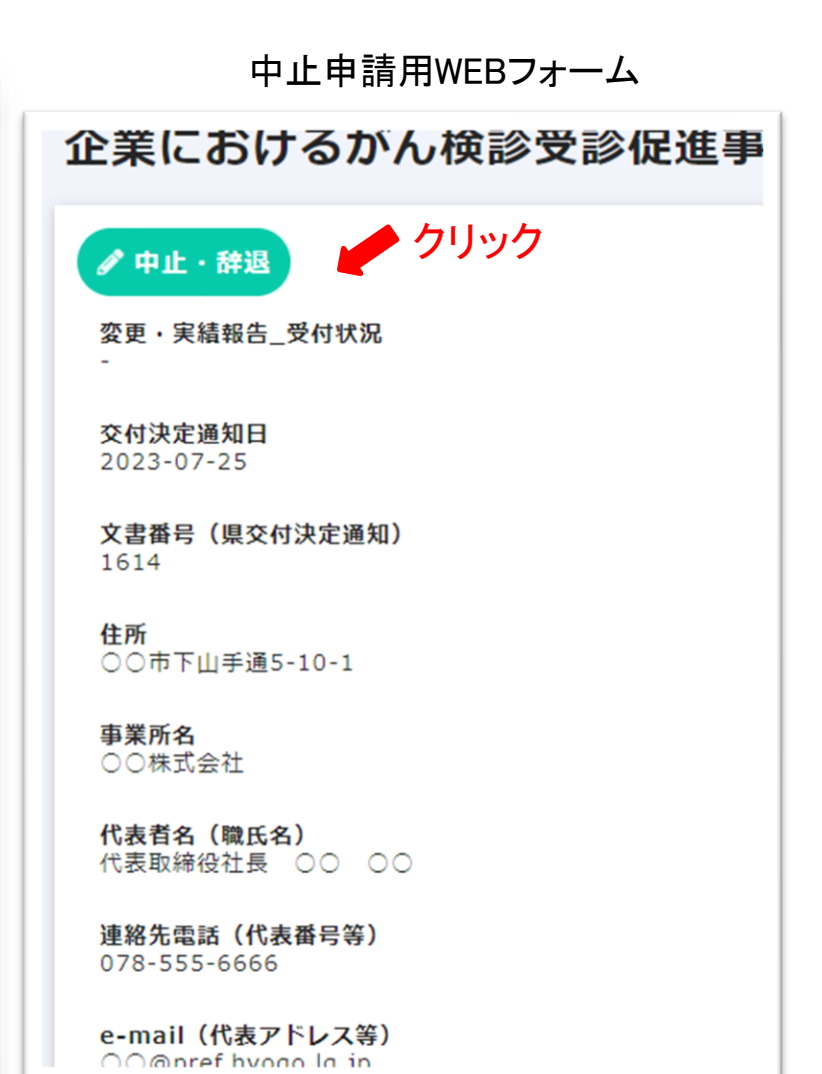

29

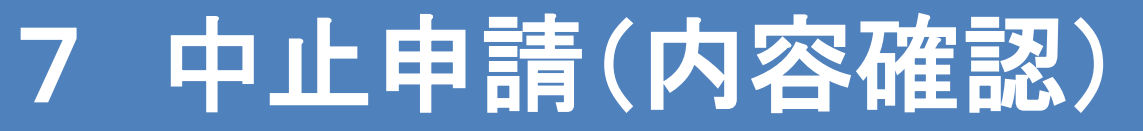

# 交付申請で入力した内容が反映されています。問題がなければ画面下の「確認」から次へ進み、確認画面の「回答」を選択してください。

入力画面

| 市助事業を中止又は廃止する企業様用(補助金を受け取らない企業様)           CM状況(属に留著されている場合は、下の場に「受付済」と表示され、留音できません)*           C           S和S年度実積がなかった場合は、補助事業中止(廃止)承認申請のご提出をお願いいたします。           S和S年度実積がなかった場合は、補助事業中止(廃止)承認申請のご提出をお願いいたします。           S和S年度実積がなかった場合は、補助事業中止(廃止)承認申請のご提出をお願いいたします。           S和S年度実積がなかった場合は、補助事業中止(廃止)承認申請のご提出をお願いいたします。           S和S年度実績がなかった場合は、補助事業中止(廃止)承認申請のご提出をお願いいたします。           S和S年度実績がなかった場合は、補助事業中止(廃止)承認申請のご提出をお願いいたします。           S和S年度実績がなかった場合は、補助事業中止(廃止)承認申請のご提出をお願いいたします。           S和S年度実績がなかった場合は、補助事業中止(廃止)承認申請のご提出をお願いいたします。           S和S年度実績がなかった場合は、補助事業中止(廃止)承認申請のご提出をお願いいたします。           S和S年度実績がなかった場合は、補助事業中止(廃止)承認申請のご提出をお願いいたします。           STATE           CO市下山手通5-10-1           T業務各           CO中市(山口のの)           STATE           COののの           TateI           COののでf.hyogo.lg.jp |                                                                             |   |
|----------------------------------------------------------------------------------------------------|-----------------------------------------------------------------------------|---|
| AR 5 年度実績がなかった場合は、補助事業中止(廃止)承認申請のご提出をお願いいたします。                                                                                                    | 事業を中止又は廃止する企業様用(補助金を受け取らない企業様)<br>R (風に回答されている場合は、下の側に「受付済」と表示され、回答できません) * |   |
| HR<br>OO市下山手道5-10-1<br>「東那名<br>OO株式会社<br>(秋素な (職氏名)<br>代表取得役社員 OO OO<br>HK先電話 (代表着号等)<br>O78-555-6666<br>-mail (代表アドレス等)<br>OO@pref.hyogo.lg.jp                                                                                                    | F度実績がなかった場合は、補助事業中止(廃止)承認申請のご提出をお願いいたします。                                   | - |
| <ul> <li>○○株式会社</li> <li>○○株式会社</li> <li>乙株式会社</li> <li>乙株式会社</li> <li>代表数得後社員 ○○ ○○</li> <li>村林先電話(代表費号等)</li> <li>○○③pref.hyogo.ig.jp</li> <li>-mail</li> </ul>                                                                                                    |                                                                             |   |
| ■葉兩名<br>○○株式会社<br>tま者名 (職氏名)<br>代表取得役社員 ○○ ○○<br>HM先電話 (代表看弓等)<br>○⑦念555-6666<br>-mail (代表アドレス等)<br>○○@pref.hyogo.lg.jp                                                                                                    | 7下山手通5-10-1                                                                 |   |
| ○○株式会社<br>株表者名 (職氏名)<br>代表取得役社員 ○○ ○○<br>部先電話 (代表間号等)<br>○○③pref.hyogo.lg.jp<br>-mail                                                                                                    |                                                                             |   |
| tt 表者名 (職氏名)<br>代表取得役社長 ○○ ○○<br>H緒先電話 (代表費号等)<br>○78-555-6666<br>-mail (代表アドレス等)<br>○○@pref.hyogo.lg.jp                                                                                                    | 成会社                                                                         |   |
| 代表取得役社員 00 00<br>H補先電話(代表番号等)<br>078-555-6666<br>-mail (代表アドレス等)<br>00@pref.hyogo.lg.jp                                                                                                    | ; (職氏名)                                                                     |   |
| #絡先電話(代表器号等)<br>078-555-6666<br>-mail(代表アドレス等)<br>○○@pref.hyogo.lg.jp<br>-mail                                                                                                    | 爆役社長 00 00                                                                  |   |
| 078-555-6666<br>-mail (代表アドレス等)<br>○○@pref.hyogo.lg.jp<br>-mail                                                                                                    | 126(代表最号等)                                                                  |   |
| -mail (代表アドレス等)<br>○○@pref.hyogo.lg.jp<br>-mail                                                                                                    | 55-6666                                                                     |   |
| -mail (代表アドレス等)<br>○○@pref.hyogo.lg.jp<br>-mail                                                                                                    |                                                                             |   |
| ⊖⊙@pref.hyogo.lg.jp<br>-mail                                                                                                    | (代表アドレス等)                                                                   |   |
| -mail                                                                                                    | bpref.hyago.lg.jp                                                           |   |
|                                                                                                    |                                                                             |   |
| Takahiro_Imamura@pref.hyogo.lg.jp                                                                                                    | ira tannaiira@acaf kuana la ia                                              |   |

確認

11

一時保存

確認画面

| 全業におけるがん検診受診促進事業 申請フォーム(事業中止)                                 |                                   |  |
|---------------------------------------------------------------|-----------------------------------|--|
| 受付状況(既に<br>回答されている<br>場合は、下の欄<br>に「受付済」と<br>表示され、回答<br>できません) |                                   |  |
| 住所                                                            | ○○市下山手通5-10-1                     |  |
| 事業所名                                                          | 00株式会社                            |  |
| 代表者名(職氏<br>名)                                                 | 代表取締役社長 〇〇 〇〇                     |  |
| 連絡先電話(代<br>表番号等)                                              | 078-555-6666                      |  |
| e-mail(代表<br>アドレス等)                                           | ○○@pref.hyogo.lg.jp               |  |
| e-mail                                                        | Takahiro_Imamura@pref.hyogo.lg.jp |  |
| <b>り</b> 戻る 🗸                                                 | 開答                                |  |

# 7 中止申請(申請書出力)

## 「出力」を選択し、表示される申請書を必ず印刷・保存してください。

### 企業におけるがん検診受診促進事業 申請フォーム(事業中止)

ご回答ありがとうございます。申請内容を確認し、兵庫県保健医療部疾病対策課よりご連絡いたします。

下記、ボタンより申請書の写しを出力することが可能です。

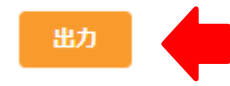

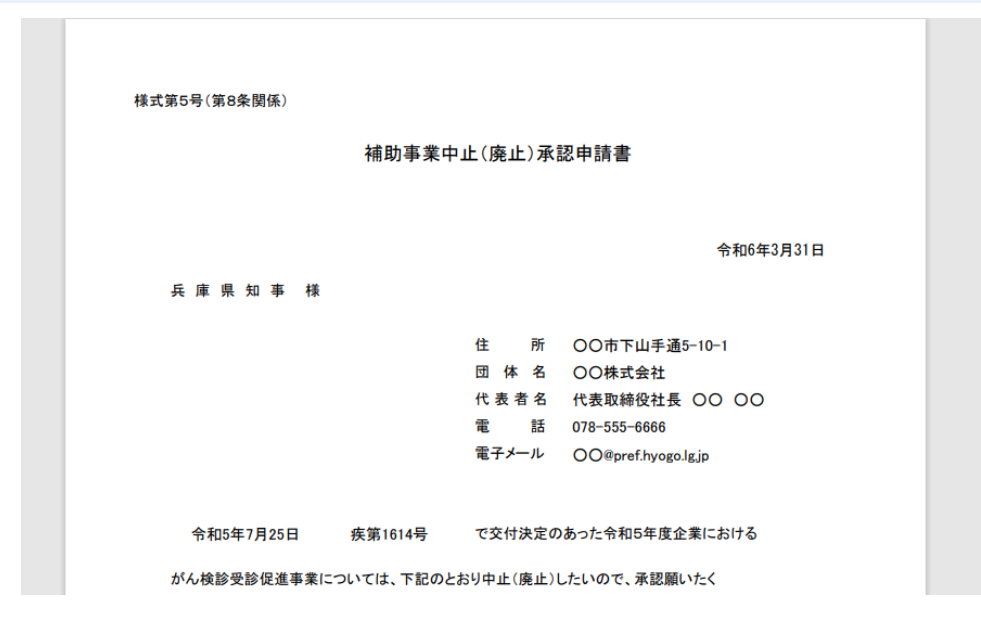

# 7 中止申請(申請完了)

## 無事に完了できている場合は完了メール(自動送信)が届きます。

2023/07/27 (木) 23:10

兵庫県保健医療部疾病対策課 <noreply@kintoneapp.com> 【疾病対策課】企業におけるがん検診受診促進事業 事業中止申請フォームへの回答ありがとうございます

宛先 ◎ 今村 貴裕

このメッセージは、システムより自動送信されています。 返信は受付けておりません。

00株式会社様

この度は、企業におけるがん検診受診促進事業 申請フォーム(事業中止)にご回答いただき、誠にありがとうございます。

ご質問等ございましたら、下記までお気軽にお問い合わせください。

※本メールにお心当りのない場合は、お手数ですが下記メール宛に 返信いただけますようお願い申し上げます。 Takahiro\_Imamura(a)pref.hyogo.lg.jp

今後とも、兵庫県庁を宜しくお願い申し上げます。